# **Tour of Trixbox**

Édwin

| Version | Date         | Author | Description |
|---------|--------------|--------|-------------|
| 1.0     | 2007-June-08 | Edwin  | Creation    |

| 1. | Introduce                                        | 4  |
|----|--------------------------------------------------|----|
|    | Related Hardware and software                    | 4  |
|    | System set up                                    | 5  |
| 2. | Install Trixbox and make internal calls          | 6  |
|    | Install Trixbox                                  | 6  |
|    | Ways to Access Trixbox                           | 6  |
|    | Install Trixbox modules                          | 6  |
|    | Add extensions                                   | 6  |
|    | Register SIP device:                             | 8  |
|    | Voice Mail Box                                   | 9  |
| 3. | Make outbound call                               | 10 |
|    | Install AX-100p and AX-400p to the PC (Hardware) | 10 |
|    | Configure AX-100p and AX-400p on Trixbox         | 11 |
|    | Add Zap Trunk                                    | 13 |
|    | Add outbound routes                              | 15 |
|    | Add zap extensions                               | 16 |
| 4. | IVR                                              | 18 |
|    | Generate the Voice file                          | 18 |
|    | Add IVR entry                                    | 19 |
|    | Add incoming route to IVR entry                  | 20 |
| 5. | Make outbound calls via SIP Service              | 21 |
|    | Add SIP Trunk                                    | 21 |
|    | Link outbound route to SIP trunk                 | 22 |
| 6. | Remote register through IAX2 protocol            | 23 |
|    | Add IAX2 extension                               | 24 |
|    | Add Port Forwarding on router                    | 24 |
| 7. | Echo Cancellation                                | 27 |
|    | Use ztmonitor to trace the echo                  | 27 |
|    | Use FXOTUNE tool to configure the line impedance | 27 |
|    | Install the MG2 echo cancellation                | 28 |
|    | Octware echo cancellation                        | 28 |
| 8. | Install AX-4S in the Trixbox                     | 29 |
|    | Configure the jumper and switch of the card      | 29 |
|    | Install the mISDN driver                         | 29 |
|    | Modify misdn-init.conf and misdn.conf file       | 29 |
|    | Add custom trunk:                                | 30 |
|    | Add inbound route:                               | 30 |
|    | Auto load the AX-4S card after system startup    | 31 |
| 9. | The End                                          | 32 |

# 1. Introduce

This article is a guide to use Trixbox and ATCOM products to build a simple application on small office application. Through this article, we hope that reader can build the IP PBX solution for small enterprise

#### Related Hardware and software

**Trixbox2.0:** Asterisk based Trixbox enables even the novice user to quickly set up a voice over IP phone system. Trixbox can be configured to handle a single phone line for a home user, several lines for a small office, or several T1s for a million minute a month call center.

| AX-100p:    | Asterisk PCI card with One FXO port                             |
|-------------|-----------------------------------------------------------------|
| AX-400p:    | Asterisk PCI card with four FXO/FXS interchangeable ports, four |
| 1           | ports can be configured as FXO or FXS port individually.        |
| AX-110S:    | FXS module of AX-400p                                           |
| AX-110X:    | FXO module of AX-400p                                           |
| AT-530:     | Stand along IP phone, can be configured as SIP/IAX2 extensions. |
| X-lite:     | softphone run on the PC, can be configured as SIP extensions.   |
| Normal phor | ne: connect to AX-400p, act as ZAP extensions.                  |

#### System set up

#### Simple structure for small enterprise

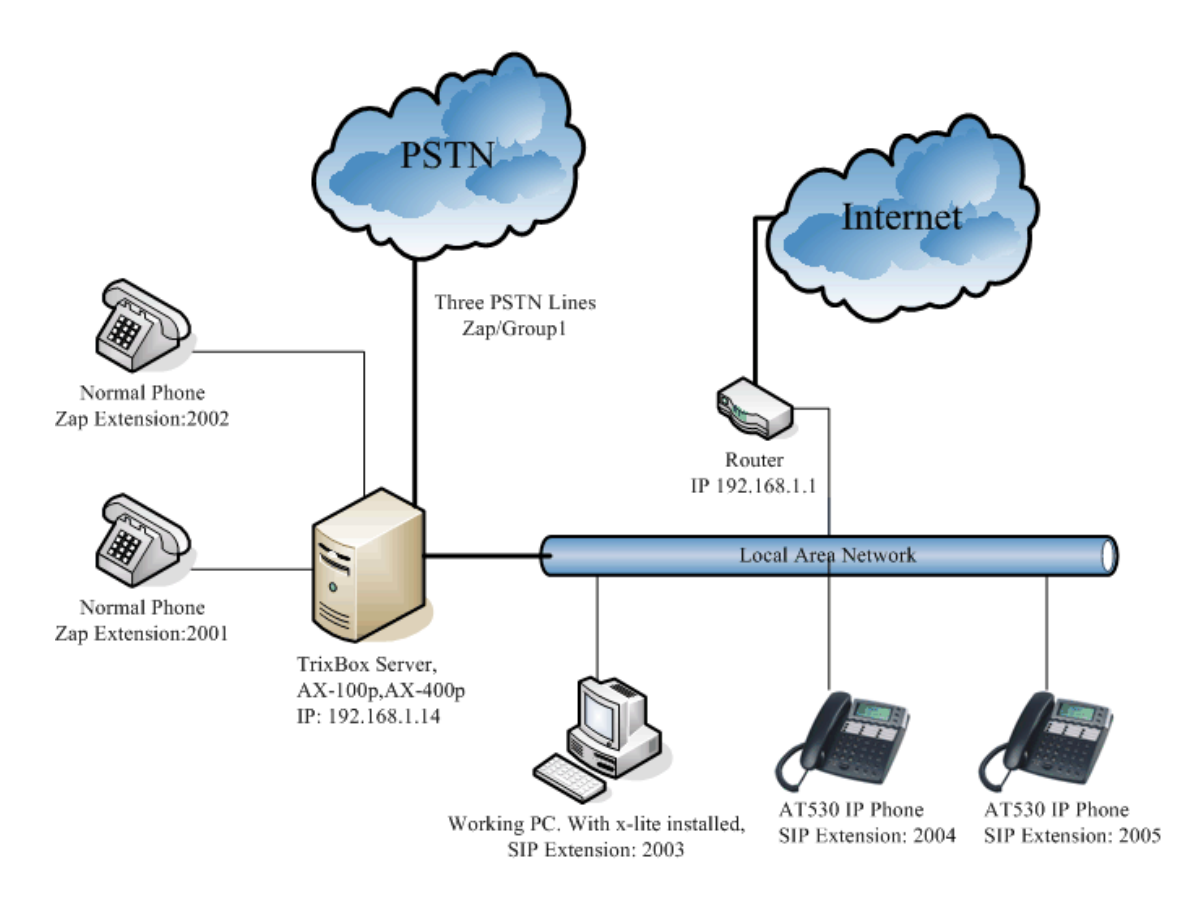

We use following devices in our set up:

1: Server with Trixbox installed: we also install AX-100p and AX-400p in this server, we install two AX-110S FXS modules and two AX-110X modules, so you can connect three PSTN lines and two normal phones. So there are five analog ports on the Trixbox server. one FXO port from AX-100p, two FXO port from AX-400p. two FXS ports from AX-400p.

- 2: Normal phone: connect to the AX-400p FXS ports.
- 3: Working PC, x-lite runs on this computer act as a sip extension.
- 4: AT-530 IP phone, register to Trixbox to act to as SIP or IAX2 extension.

We want to provide below function in our simple application.

- 1: free internal call.
- 2: Voice Mail.
- 3: make out bound call
- 4: IVR system.

We will implement these functions step by step.

# 2. Install Trixbox and make internal calls

### Install Trixbox

The set up of Trixbox is simple. Just download the ISO file from <u>www.trixbox.org</u> and record it in the CD to make an auto boot CD. PUT this installation CD and reboot your computer, then it will format your system and install the CENTOS and Trixbox server on it.

I am using Trixbox2.0 version on this article.

If you have question in install, you can refer the www.trixbox.org for the install guide.

#### Ways to Access Trixbox

There are two ways to access the Trixbox server.

- Use Web browser to open the IP of the Trixbox server to connect to the GUI of Trixbox. After open the Trixbox web interface, you need to switch the access mode from user to admin. The default username and password is <u>maint</u> and <u>password</u>. This is base configure way of Trixbox. Trixbox doesn't support IE well. You can use Firefox to configure it.
- Use the SSH tool to access the Trixbox server. in this way the use name is root and password is the password you input when install the Trixbox.

Most of our configure job will be done in the web interface. and we will do some advance configure via SSH tool.

#### Install Trixbox modules

Trixbox doesn't install many function default, you need to install them manually. In the web interface, go to the Asterisk -->Free PBX page --> Tools --> Module Admin. You can see many function modules in this page. Just select all and process the install to install all these modules.

Notice: every change on the Trixbox will show a red section ask you to apply the change via click the link.

### Add extensions

At first, we need to add some extensions to make internal calls. Each extension acts as an internal number. There are many types of extensions, we will use SIP, IAX2 and ZAP extensions on this article.

#### Add SIP extensions:

Sip extensions is an SIP account allows you to log on the Trixbox via an SIP terminal such as IP phone AT-530 and softphone x-lite.

Go to -->Free PBX --> setup-->Extensions -->add generic SIP device.

| 2003         | ; Phone number of this extension                |
|--------------|-------------------------------------------------|
| Fantasy      | ; Caller ID                                     |
| 2003         | ; SIP Log on password                           |
|              |                                                 |
| 2003         | ; password of your mailbox, you need to         |
| enter the ma | ilbox                                           |
|              | 2003<br>Fantasy<br>2003<br>2003<br>enter the ma |

Add Extension

| User Extension | 2003    |
|----------------|---------|
| Display Name   | Fantasy |

Device Options

| secret   | 2003    |
|----------|---------|
| dtmfmode | rfc2833 |

Voicemail & Directory

| Status              | Enabled 🔽 |
|---------------------|-----------|
| voicemail password  | 2003      |
| email address       |           |
| pager email address |           |

Use the same method add two other extensions

| User Extension:      | 2004 ; Phone number of this exter |                                  |
|----------------------|-----------------------------------|----------------------------------|
| Display Name:        | Edwin                             | ; Caller ID                      |
| Secret:              | 2004                              | ; Log on password                |
| Enable Voicemail     |                                   |                                  |
| Voicemail password:  | 2004                              | ; password of your mailbox       |
|                      |                                   |                                  |
| User Extension:      | 2005                              | ; Phone number of this extension |
| <b>Display Name:</b> | Marvin                            | ; Caller ID                      |

| Secret:             | 2005 | ; Log on password          |
|---------------------|------|----------------------------|
| Enable Voicemail    |      |                            |
| Voicemail password: | 2005 | ; password of your mailbox |

So we have created three SIP extensions. And we can use SIP device to log on the Trixbox use these extensions.

#### Register SIP device:

1. <u>Register SIP softphone</u>

Download the x-lite softphone phone from couterpath website <u>www.xten.com</u> After install the x-ltie, right click the panel and select the SIP Account Setting and then configure it:

| Account | Voicemail      | Topolo     | ogy Presence Advanced |
|---------|----------------|------------|-----------------------|
| User D  | etails         |            |                       |
| Display | Name           |            | Fantasy               |
| User na | ame            | $\searrow$ | 2003                  |
| Passwo  | rd             |            | ****                  |
| Authori | zation user na | ame        | 2003                  |
| Domain  |                |            | 192.168.1.129         |

| Display Name:            | Fantasy                                           |
|--------------------------|---------------------------------------------------|
| User Name:               | 2003                                              |
| Password:                | 2003                                              |
| Authorization User Name: | 2003                                              |
| Domain:                  | 192.168.1.129 (IP address of your Trixbox server) |

#### 2. Register IP phone AT-530

- a) Connect the AT-530's WAN port to the switch. And it can get the ip from your router.
- b) Press the "sysinfo" key on AT-530 to get the IP of AT-530.
- c) Put the ip on the IE of your computer and you can enter the AT-530 configure page through this ip.
- d) Put the SIP extensions info on the AT-530 IP phones.

# **IP Phone**

#### SIP[Registered] Configuration

| Register Server Addr | 192.168.1.129  |   | Proxy Server Addr    |                |         |
|----------------------|----------------|---|----------------------|----------------|---------|
| Register Server Port | 5060           |   | Proxy Server Port    |                |         |
| Register Username    | 2004           |   | Proxy Username       |                |         |
| Register Password    | ****           |   | Proxy Password       |                |         |
| Domain Realm         |                |   | Local SIP Port       | 5060           |         |
| Phone Number         | 2004           |   | Register Expire Time | 60             | seconds |
| Detect Interval Time | 60 seconds     |   | User Agent           | Voip Phone 1.0 |         |
| Encrypt Key          |                |   | Server Туре          | common 💽       | /       |
| DTMF Mode            | DTMF_RFC2833 🔽 |   | RFC Protocol Edition | RFC3261 💌      |         |
| Enable Register      |                |   |                      |                |         |
|                      |                |   |                      |                |         |
|                      |                | A | pply                 |                |         |

| <b>Register Server Addr:</b> | 192.168.1.129 | IP address of Trixbox server. |
|------------------------------|---------------|-------------------------------|
| <b>Register Username:</b>    | 2004          |                               |
| <b>Register Password:</b>    | 2004          |                               |
| Phone Number:                | 2004          |                               |

Use the same method register another at-530 to extension 2005, then you can free inbound call between these three extensions 2003~2005.

#### Voice Mail Box

Voice mail box is enabled when we create the extensions. So if somebody calls you on your extension and you are unavailable, he will hear the voice mail greeting message and leave voice message.

Retrieve voice message:

Dial \*97 in your sip terminal and input the voice mail password of your extension then you will enter your voice mail box.

Dial \*98 in your sip terminal and you will enter the voice mail main menu, then you can input extension number and voice mail password to enter the corresponding extension's voicemail box.

# 3. Make outbound call

To make an outbound call, we need to add trunk first. There are many types of trunk, SIP trunk, Zap Trunk and so on, We use AX-100p and A-400p to make zap trunks here.

#### Install AX-100p and AX-400p to the PC (Hardware)

- 1. Power off Trixbox and pull out the power adapter.
- 2. Insert AX-100p card to the PCI slot of your PC and firm it with screw.
- 3. Insert AX-400p card to the PCI slot, please see below picture for the configure

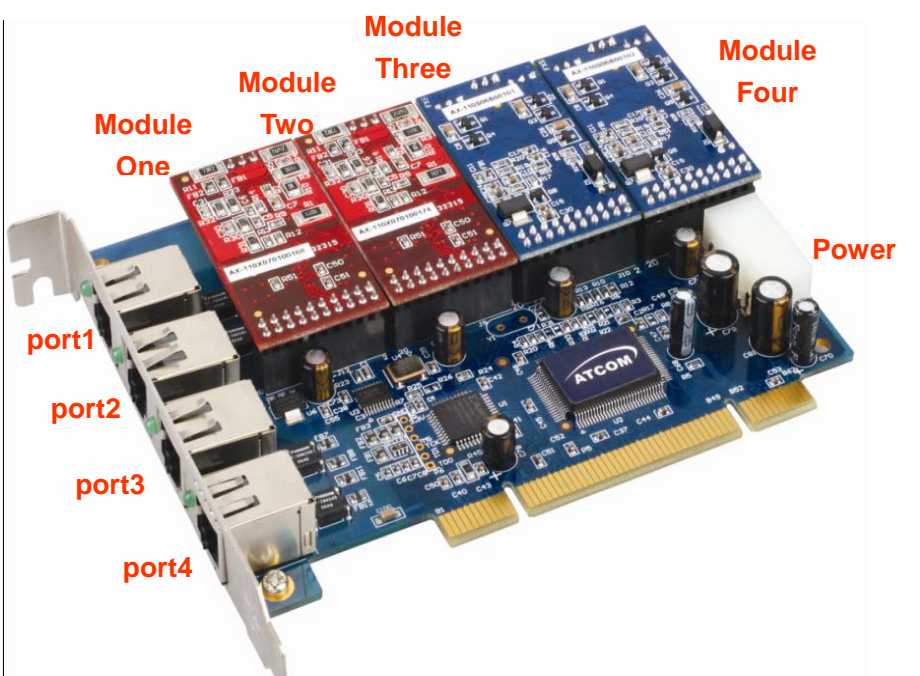

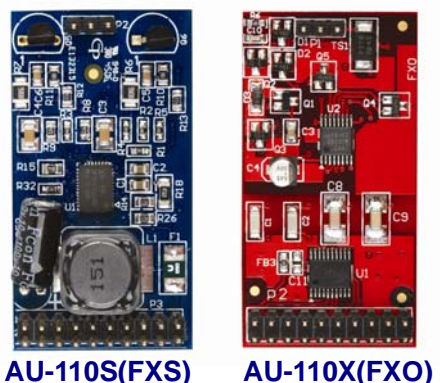

Set up:

Insert AX-110X FXO module to module 1 and module 2, port 1 and port 2 will then be configured as FXO port.

Insert AX-110S FXS module to module 3 and module 4, port 3 and port 4 will then be configured as FXS port.

If you have insert AX-110S module to the AX-400p, because the FXS port need to provide

**AU-110S(FXS) AU-110X(FXO)** signal to the normal phone, you also need to power the AX-400p with your PC via the power port. Otherwise AX-400p won't have sufficient voltage to drive the normal phone connected.

**FXS** (Foreign eXchange Station) is an interface which drives a telephone or FAX

What are FXO and FXS?

machine. FXS interfaces get phones plugged into them, delivery battery, and provide ringing. FXS interfaces are signalled with FXO signalling.

**FXO** (Foreign eXchange Office) is an interface that connect to a phone line. They supply your PBX with access to the public telephone network. FXO interfaces use FXS signalling. FXS interfaces are what allow you to hook telephones to your PBX, and FXO interfaces allow you to connect your PBX to real analog phone lines.

#### Configure AX-100p and AX-400p on Trixbox

There is a command genzaptelconf can generate the configure file of AX-100p and AX-400p automatically.

Use the SSH tool to connect Trixbox server and run:

[root@asterisk1 ~]# genzaptelconf

Trixbox will then auto detect zaptel hardware and install AX-100p and AX-400p driver automatically.

You may see below info in this process:

Loading wcfxo: wcfxo: DAA mode is "FCC" Found a Wildcard FXO: Wildcard X100P. //Detect AX-100p card

Loading wetdm: Freshmaker version 7 Freshmaker pass register test Module 0: Installed – AUTO FXS/DPO Module 1: Installed – AUTO FXO (FCC mode) Module 2: Installed – AUTO FXO (FCC mode) Module 3: Installed – AUTO FXS/DPO Found a Wildcard TDM: Wildcard TDM400P REV I (4 modules) //Detect AX-400p card

Which indicate that Trixbox detect and install AX-100p and AX-400p successfully And type:

Channel map: Channel 01: FXS Kewlstart (Default) (Slaves: 01) Channel 02: FXS Kewlstart (Default) (Slaves: 02)

#### Channel 03: FXS Kewlstart (Default) (Slaves: 03) Channel 04: FXO Kewlstart (Default) (Slaves: 04) Channel 05: FXO Kewlstart (Default) (Slaves: 05) 5 channels configured.

Above message shows that AX-100p and AX-400p are already auto configured. You can see that channel 1, 2 and 3 are configured as FXS\_KS signaling, that means ports 1,2 and 3 will be act as FXO ports. And for the ports 4 and 5, they use FXO\_KS signaling and act as FXS ports.

Check AX-100p and AX-400p status:

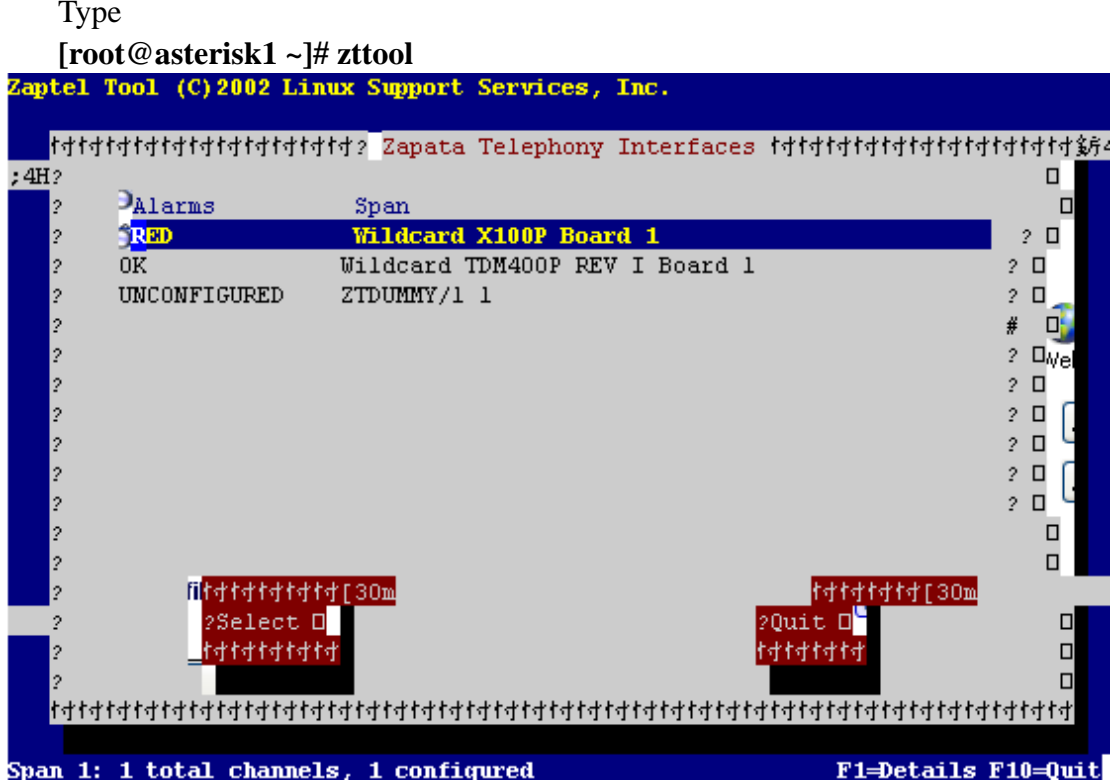

Here the AX-100p's state is **RED**, indicating that you haven't connected the PSTN lines to AX-100p. It shows **OK** after the PSTN lines is connected and ready for use. Regarding the AX-400p, it shows OK all the time when the driver is install correctly.

After auto install the configure the AX-100p and AX-400p.

You also need to add two properties in the /etc/asterisk/zapata.conf file under the [channels] section.

# busydetect=yes busycount=5

This two command is to enable the busy detect on the system. when you make calls to a PSTN network, the other sides hangup the call, you will here the busy tone. If you don't enable busy detect. The system will regards the busy tone as a normal talking tone, so it won't hangup the line and other one can not call you.

### Add Zap Trunk

Use the SSH tool to open the file /etc/asterisk/zapata-auto.conf You will see there are five channels here. Just like: ; Span 1: WCFXO/0 "Wildcard X100P Board 1" RED signalling=fxs\_ks ; Note: this is a trunk. Create a ZAP trunk in AMP for Channel 1 context=from-zaptel group=0 channel => 1

; Span 2: WCTDM/0 "Wildcard TDM400P REV E/F Board 1" signalling=fxs\_ks ; Note: this is a trunk. Create a ZAP trunk in AMP for Channel 2 context=from-zaptel group=0 channel => 2

signalling=fxs\_ks
; Note: this is a trunk. Create a ZAP trunk in AMP for Channel 3
context=from-zaptel
group=0
channel => 3

```
signalling=fxo_ks
; Note: this is an extension. Create a ZAP extension in AMP for Channel 4
context=from-internal
group=1
channel => 4
```

```
signalling=fxo_ks
; Note: this is an extension. Create a ZAP extension in AMP for Channel 5
context=from-internal
group=1
channel => 5
To use these five channels, we can use the separate via "1" "2" "3"... or use them as a
group via "g0" (group=0)
```

Go to **FreePBX-->Set up --> Trunk**s and add a new Zap trunk.

**Outbound Caller ID:** Specify your caller ID when making outbound calls. No use for FXO lines.

Maximum Channels: Maximum available simultaneous outbound calls.

**Outbound Dial Prefix:** 9 Trixbox will add a prefix to the number you dial and send to the trunk

**Zap Identifier**: g0 ; the three FXO ports are grouped as g0, so when you make outbound call via this trunk, Trixbox will pick up the available FXO channel in g0 automatically. The channel are grouped by Trixbox when you use "genzaptelconf", you can see the group information in the file /etc/asterisk/zapata-auto.conf . you can also put "1" "2" or "3" here to specify the separate FXO port here

Add ZAP Trunk

| Genera |
|--------|
|--------|

| Outbound Caller ID:<br>Never Override CallerID:<br>Maximum channels: |                           |   |
|----------------------------------------------------------------------|---------------------------|---|
| Outgoing Dial Rules                                                  |                           |   |
| Dial Rules:                                                          |                           |   |
|                                                                      |                           |   |
|                                                                      |                           |   |
|                                                                      | Clean & Remove duplicates |   |
| Dial rules wizards:                                                  | (pick one)                | ~ |
| Outbound Dial Prefix:                                                |                           |   |
|                                                                      |                           |   |
| Outgoing Settings                                                    |                           |   |
| Zap Identifier (trunk name):                                         | g0                        |   |
| Submit Changes                                                       |                           |   |

#### Add outbound routes

Ok. We have added the trunk already. To make out bound calls, we also need to specify that which trunk that our calls should route to.

Go to the Freepbx --> Setup--> Outbound Routes--> Add Route

Add Route

| Route Name:<br>Route Password: | 9_outside |
|--------------------------------|-----------|
| PIN Set:                       | ×         |
| Emergency Dialing:             |           |
| Intra Company Route:           |           |
| Dial Patterns                  |           |
|                                | 9 .       |
|                                |           |
|                                |           |
|                                |           |

Insert:

Trunk Sequence

ZAP/g0 🔽

Clean & Remove duplicates

Pick pre-defined patterns

Submit Changes

Route Name:9\_outsideDial Patterns:9|.

**Dial Patterns**: **9**|. Trixbox will cut the first number "9" if the phone number dial begins with 9.

**Trunk Sequence**: **ZAP/g0** all number accord with the above Dial Patterns will be sent to ZAP/g0 trunk.

This outbound route means, if we dial any phone number start with 9, for example 983018806, then Trixbox will cut the number first number "9" and send the number(83018806) to the g0 group (it will use the available channel of channel 1,2,3). After doing above, you can use SIP extensions to make outbound calls.

#### Add zap extensions

Remember that we have two FXS modules on the AX-400p card, we can use this two fxs port to build two zap extension.

#### Go to the **Free PBX --> setup-->Extensions -->add generic zap device**

| Add Extension                       |                  |                                    |
|-------------------------------------|------------------|------------------------------------|
| User Extension                      | 2001             |                                    |
| Display Name                        | Annie            |                                    |
| Device Options                      |                  |                                    |
| channel                             | 4                |                                    |
| Voicemail & Directory               |                  |                                    |
| Status                              | Enabled 💌        |                                    |
| voicemail password<br>email address | 2001             |                                    |
| pager email address                 |                  |                                    |
| User Extension:                     | 2001             |                                    |
| Display Name:                       | Annie            |                                    |
| Channel:                            | 4                | the fourth channel is the FXS port |
| Enable VoiceMail                    |                  |                                    |
| VoiceMail Passwo                    | <b>rd</b> : 2001 |                                    |

Now connect a normal phone to the 3<sup>rd</sup> port of the AX-400p card, and pick up the phone, you will hear the dial tone and you can make calls now.

Use the same method to add another zap extension 2002

| User Extension:     | 2002    |                                   |
|---------------------|---------|-----------------------------------|
| Display Name:       | Crystal |                                   |
| Channel:            | 5       | the fifth channel is the FXS port |
| Enable VoiceMail    |         |                                   |
| VoiceMail Password: | 2002    |                                   |

#### System Review:

So far we have:

Five internal extensions:2001~2005, calling between these extensions are free.

And we have assigned voice mail boxes to each extension. To expand the number of extensions, you can just add IP phone or softphone.

Three PSTN extensions, to make outbound calls, you need to add prefix 9 to your number when dialing.

We have finished outbound call now, the next step we will add IVR for our system.

# 4. IVR

IVR, means Interactive Voice Response. It is very important for the enterprise application. We can use the IVR to do the auto-attendant job.

#### Generate the Voice file

#### Go to FreePBX -->Setup --> System Recording --> Add Recording

You can use your extension to record a voice file or Upload a voice file. Record via extensions:

Enter an extension 2001 in the record via extension and "Go" to the next page. System Recordings

Add Recording

Add Recording Built-in Recordings

Step 1: Record or upload

If you wish to make and verify recordings from your phone, please enter your extension number here:

Alternatively, upload a recording in .way format:

浏览... Upload

## System Recordings

#### Add Recording

Step 1: Record or upload

Using your phone, dial \*77 and speak the message you wish to record.

Alternatively, upload a recording in .wav format:

浏览... Upload

Step 2: Verify

After recording or uploading, dial \*99 to listen to your recording.

If you wish to re-record your message, dial \*77

Step 3: Name

| Name this Recording: | Greeting_ATCOM |
|----------------------|----------------|
|----------------------|----------------|

Click "SAVE" when you are satisfied with your recording Save

Specify the name of this record and dial \*77 in 2001 extension and you will here indicate sound and then record your voice. When hang up and Save, now we have record a voice name "Greeting\_ATCOM" in the Trixbox

Notice: you can also upload a fair-sounding voice to the system in the "add recording" page

#### Add IVR entry

#### Go to FreePBX --> SetUp --> IVR--> Add IVR

### **Digital Receptionist**

#### Edit Menu Unnamed

| Delete Digital Re  | ceptionist Unnamed |
|--------------------|--------------------|
|                    |                    |
| Change Name        | Welcome            |
| Timeout            | 10                 |
| Enable Directory   |                    |
| Directory Context  | default 💌          |
| Enable Direct Dial |                    |
| Announcement       | Greeting_ATCOM 💌   |
|                    |                    |

Change Name:WelcomeAnnouncement:Greeting\_ATCOM

### Add incoming route to IVR entry

#### Go to FreePBX --> SetUp --> Inbound Routes--> Add Inbound Route Add Incoming Route

| Add Incoming Route                                                                                   |                     |
|----------------------------------------------------------------------------------------------------|---------------------|
| DID Number:<br>Caller ID Number:                                                                     |                     |
| OR                                                                                                   |                     |
| Zaptel Channel:                                                                                      | 1                   |
| Set Destination                                                                                      |                     |
| <ul> <li>Recordings: Gr</li> <li>Core: Hangup</li> <li>IVR: Welcome </li> <li>Custom App:</li> </ul> | eeting_ATCOM 🔽      |
| Zaptel Channel :                                                                                     | 1<br>Crustine ATCOM |
| Recordings:                                                                                          | Greeting_ATCOM      |

Then all PSTN incoming to channel 1 will be routed to our IVR system and they can dial any internal extension when listen the IVR

# 5. Make outbound calls via SIP Service

We have added zap trunk in the before chapter. But the rate for international call on the PSTN line is expensive. I want to more lower rate for our international call. So I apply an voipbuster account ( they have a low international rate) and after adding a SIP trunk, we can use our extension to make calls to via the voipbuster service.

### Add SIP Trunk

#### Go to FreePBX --> SetUp-->Trunks-->Add SIP trunk

Outgoing Settings

Trunk Name:

SIP\_Internation:

PEER Details:

host=sip.voipbuster.com secret=passowrd type=peer username=aniceman

Trunk Name :SIP\_InternationalPeer Details://the voipbuster SIP server addresshost=sip.voipbuster.com//the voipbuster SIP server addresssecret=password//your sip account passwordtype=peer//can receive and make calls via this trunkusername=aniceman//your sip account username

Registration

Register String:

aniceman:password@sip.voipbuster.com

Submit Changes

**Register string: use this string to register the voipbuseter service.** Format is **username:password@sip serve ip** 

### Link outbound route to SIP trunk

#### Go to FreePBX --> SetUp-->Outbound Routes-->Add ourbound routes

| Route Name:       | 8_international_calls        |
|-------------------|------------------------------|
| Route Password:   |                              |
| PIN Set:          | <b>v</b>                     |
| Emergency Dialing | [: 🔲                         |
| Intra Company Rou | ite: 🗖                       |
| Dial Patterns     |                              |
|                   | 8 .                          |
|                   |                              |
|                   |                              |
|                   |                              |
|                   | Clean & Remove duplicates    |
| Insert:           | Pick pre-defined patterns 💙  |
|                   |                              |
| Trunk Sequence    |                              |
|                   | 0 SIP/SIP_International 💌 🛍  |
|                   | ×                            |
|                   | Add                          |
| Route name:       |                              |
|                   | 8 international calls        |
| Dial Patterns:    | 8_international_calls<br>8 . |

Now we have added a new international route. All number begin with number 8 will be sent to this route.

According to the zap trunk in the above chapter, in our system:

- > Calls begin with 8 will outgoing via our SIP service.
- > And calls begin with 9 will outgoing via the PSTN line
- Other calls will be regards to internal calls

# 6. Remote register through IAX2 protocol

We have built a local simple IP PBX system so far. This is the total structure of my system:

- ▶ I lease an ADSL line to connect the internet.
- ➢ I have a dynamic WAN IP. (dynamic IP is enough to me and static ip is expensive)
- ▶ I have a Trixbox server behind my router.
- I can use my ip phone connect the Trixbox to act as an extension in my local area network. They are at the same network as Trixbox.

And I want to use my Trixbox server when I am on business trip or at home. So how can I do it in this case that my Trixbox server is behind a router and have a private IP? The key point is the **IAX2 protocol** and **port forwarding.** 

#### Simple structure for small enterprise

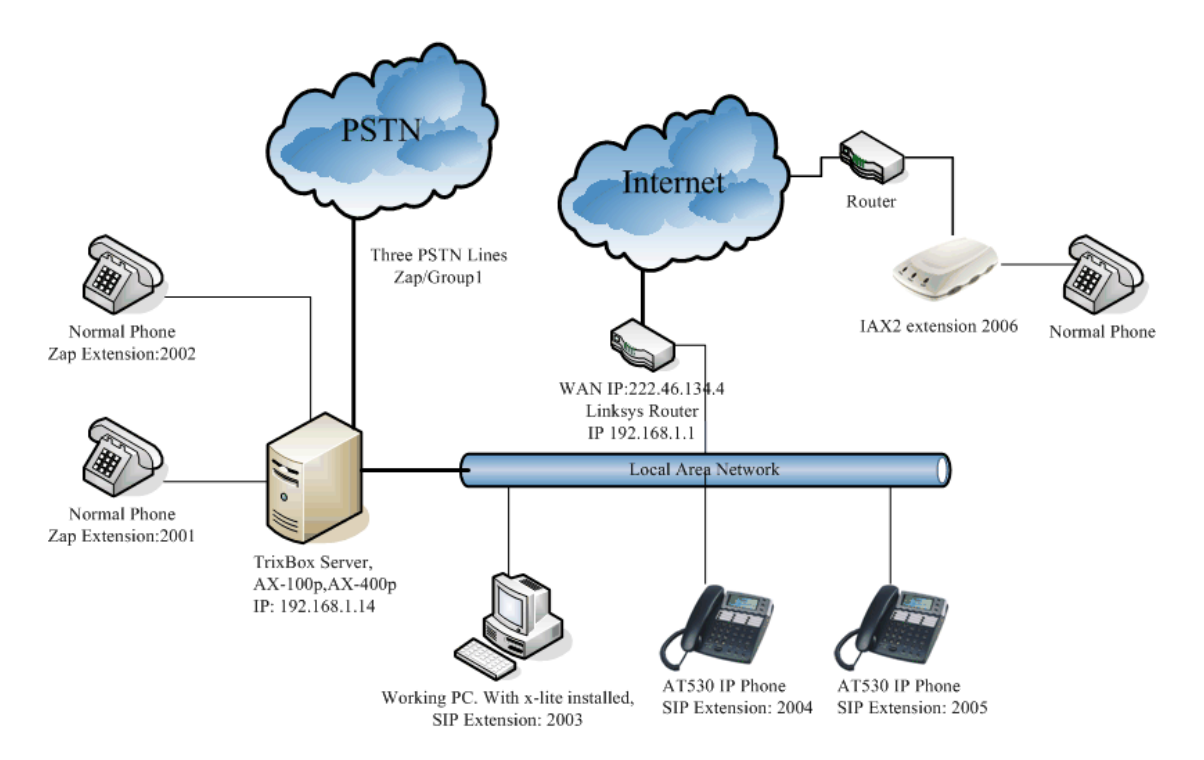

Above it the update structure of my system.

I have added a IAX2 extensions 2006 and I use AG-188 at to register the Trixbox server remotely. Below is the step:

### Add IAX2 extension

Go to -->**Free PBX --> setup-->Extensions -->add generic IAX2 device**. and add a IAX2 extensions:

Add IAX2 Exenions:

| User Extension:     | 2006  | ; Phone number of this extension |
|---------------------|-------|----------------------------------|
| Display Name:       | Alice | ; Caller ID                      |
| Secret:             | 2006  | ; IAX2 Log on password           |
| Enable Voicemail    |       |                                  |
| Voicemail password: | 2006  | ; password of your mailbox.      |

### Add Port Forwarding on router

Since our Trixbox server is behind the router and don't have public ip. We need to do port forwarding in our router so the corresponding packets call be rend to the Trixbox server.

Below is the port forwarding setting in my Linksys router.

| A Division of Cisco Systems, Inc. |                       |                               |                        |                                        | Ethe           | rfact® Cable/ | Firmware Version: 1.04.                                                                         |
|-----------------------------------|-----------------------|-------------------------------|------------------------|----------------------------------------|----------------|---------------|-------------------------------------------------------------------------------------------------|
| Applications<br>& Gaming          | Setup<br>Port Range I | <b>Security</b><br>Forwarding | Applica<br>& Gan<br>Po | <b>tions</b><br>ning<br>ort Triggering | Administration | Status        | DMZ                                                                                             |
| Port Range Forwarding             |                       |                               | Port                   | Range                                  |                |               | Port Range Forwarding                                                                           |
|                                   | Application           | Start                         | End                    | Protocol                               | I IP Address   | Enabled       | used to set up public services<br>on your network. When users<br>from the Internet make certain |
|                                   | iax2                  | 4569 to                       | 4569                   | Both 🔽                                 | 192.168.1.14   |               | requests on your network, the<br>Router can forward those                                       |
|                                   |                       | 0 to                          | 0                      | Both 🔽                                 | 192.168.1.0    |               | requests to computers equippe<br>to handle the requests. If, for                                |
|                                   |                       | 0 to                          | 0                      | Both 🔽                                 | 192.168.1.0    |               | example, you set the port<br>number 80 (HTTP) to be                                             |
|                                   |                       | 0 to                          | 0                      | Both 🔽                                 | 192.168.1.0    |               | forwarded to IP Address<br>192.168.1.2, then all HTTP                                           |
|                                   |                       | 0 to                          | 0                      | Both 🔽                                 | 192.168.1.0    |               | requests from outside users w<br>be forwarded to 192.168.1.2.                                   |

The IAX2 protocol use the 4569 port as it register port and voice communicate port. So I forward port 4569 to the public IP. Then all data incoming from the internet via port 4569 will be sent to my Trixbox server (192.168.1.14).

Go to the Linksys status page

| LINKSYS®<br>A Division of Cisco Systems, Inc. |                                                                                                  | Firmware Version: 1.04.17                                                                                                    |
|-----------------------------------------------|--------------------------------------------------------------------------------------------------|----------------------------------------------------------------------------------------------------|
|                                               | Etherfast® Ca                                                                                    | ible/DSL Router BEFSR41 V3                                                                                                    |
| Status                                        | Setup Security Applications Administration Status                                                |                                                                                                    |
|                                               | Router Local Network                                                                             | ж-<br>-                                                                                                    |
| Information                                   | Firmware Version: 1.04.17, Nov 26 2003<br>MAC Address: 00-14-BF-AC-7A-F8                         | Router Status<br>This screen provides the<br>Router's current status<br>information in a read-only                                                                                                    |
| Status                                        | Login Type: PPPoE<br>Login Status: Connected Disconnect                                          | format.<br><b>Login Type</b><br>This field shows the Internet<br>login status. When you choose                                                                                                    |
|                                               | Internet IP Address: 121.35.127.209<br>Static DNS1: 202.96.128.86<br>Static DNS2: 202.96.134.133 | PPPOE, RAS, PPTP, or HBS as<br>the login method, you can click<br>the <b>Connect</b> button to login. If<br>you click the <b>Disconnect</b><br>button, the Router will not dial<br>up again until you click the |
|                                               | Static DNS3: 0.0.0                                                                               | Connect button.                                                                                                    |

I can see that my public ip is 124.35.127.209. so I can use my ATA AG-188 to register to my Trixbox server via internet.

| voir Gateway            |               |                             |  |  |
|-------------------------|---------------|-----------------------------|--|--|
|                         | IA            | X[Registered] Configuration |  |  |
| IAX Server Addr         | 121.35.127.20 | 09                          |  |  |
| IAX Server Port         | 4569          |                             |  |  |
| Account Name            | 2006          |                             |  |  |
| Account Password        | ****          |                             |  |  |
| Phone Number            | 2006          |                             |  |  |
| _ocal Port              | 4569          |                             |  |  |
| /oice mail number       | 0             |                             |  |  |
| √oice mail text         | mail          |                             |  |  |
| Echo Test number        | 1             |                             |  |  |
| Echo Test text          | echo          |                             |  |  |
| Refresh Time            | 60            | Seconds                     |  |  |
| Enable Register         | Enable G.72   | 29                          |  |  |
| ✓ IAX(Default Protocol) |               |                             |  |  |

The configure method of AG-188 is the same as AT-530.

| IAX Server Addr:                | 121:35.127.209 |  |
|---------------------------------|----------------|--|
| Account Name:                   | 2006           |  |
| Account Password:               | 2006           |  |
| Phone Number:                   | 2006           |  |
| Enable Register                 |                |  |
| Enable IAX2 as default protocol |                |  |

OK, Now!, we can use the AG-188 to register our Trixbox server now, but it is very annoy because our public IP is dynamic and will change after several hours. Fortunately, there is a service called **DDNS**. Via the DDNS, you can bind your dynamic public IP to a fix domain. For example, I am using a free DDNS service from a Chinese company and they give me an account. I run the DDNS client on the Trixbox server. The client will connect to the DDNS server and send my public ip to them .and the server bind the ip with my register domain. So I can use my domain to access the dynamic ip.

# 7. Echo Cancellation

Echo is a big problem in VoIP and the most possibility echo problem in our system is the making outbound calls via an IP Phone. Below is several ways to improve our voice quality.

### Use ztmonitor to trace the echo

Run ztmonitor -1 v to trace the port1 and you will see:

(#=Audio Level \*= Max Audio Hit) <------(RX)-----><----(TX)-----> ######\*

You can see the RX voice level and TX voice level when you are talking and if we mute one side for example mute the RX PSTN side and the there should be total silent in the RX side. In this case, RX level should be 0 and if we are talking on the TX side and see there are some audio on the RX side, it means there are echo in our talking. The first way to reduce the echo is modify the RX and TX gain, we can go to /etc/asterisk/zapata.conf and adjust the rxgain and txgain. Modify and modify up to the echo is acceptable.

Remember you need to go to the asterisk CLI to reload the chan\_zap.so module after every time you modify the file.

### Use FXOTUNE tool to configure the line impedance

Every country has different PSTN line impedance. If the line impedance doesn't match, then you will experience more or less echo. Fxotune utility is a tool to auto configure the line impedance of your PSTN line and set the corresponding echo coefficient for your line

This tool is installed default in Trixbox. Use the SSH tool to access the Trixbox and run :

#### asterisk –vvvvgrc stop now //before running the fxotune. You need to stop asterisk fxotune -i 5

The system will test the PSTN line impedance and set the corresponding echo coefficient in the /etc/fxotune.conf file. This will take about 20 minutes for to do it. Notice, It will test all the FXO ports in your system , if you don't have the PSTN line connect to this port , it will generate wrong data in the /etc/fxotune.conf file.

fxotune –s // to apply the setting

Run the asterisk and then you will find that the voice is better than before More info about this utility, please refer www.voip-info.org, you can find more detail of this tool.

### Install the MG2 echo cancellation

If the echo is still worst or you hear some noise at the beginning of your speech, then we can try to use the MG2 echo cancellation. Trixbox doesn't install this soft echo cancellation in default. The soft echo cancellation may give you a good result in Trixbox.

Download the latest 1.2 version zaptel for asterisk official website <u>www.asterisk.org</u>. before install the zaptel driver, we need to install the kernel source of Trixbox. Use SSH to connect the Trixbox server and run:

#### **Install Kernel Source:**

yum -y install kernel-devel kernel yum -y install kernel-smp-devel  $\parallel$ There is a bug in the new kernel, to fix it, you need to: cd /usr/src/kernels/2.6.9-34.0.2.EL-smp-i686/include/linux/ vi spinlock.h search for rw\_lock\_t in that file, and change it to rwlock\_t, otherwise there will be error when compile the zaptel driver **Install Zaptel:** Download the zaptel driver. cd /usr/src tar -zxvf zaptel-1.2.17.tar.gz ; cd zaptel-1.2.17 vi zconfig.h and locate /\* #define ECHO\_CAN\_MARK2 \*/ /\* #define ECHO\_CAN\_MARK3 \*/ #define ECHO\_CAN\_KB1 +/\* MG2 is a version of KB1 that has some changes to it that are + \* supposed to improve how it performs. If you have echo problems, + \* try it out! \*/ +/\* #define ECHO CAN MG2 \*/ Uncomment the +/\* #define ECHO\_CAN\_MG2 \*/ And comment #define ECHO\_CAN\_KB1

make clean;make install ; finish the install of zaptel

Then MG2 echo cancellation is successful installed in your system.

### Octware echo cancellation

Octasic provides a software echo cancellation for Asterisk, it can improve the voice quality much. Trixbox 2.2 has installed this software (OCTWARE) default. You will need the license key to use it. You can find it easily on the internet, the price is about several US dollars. This is the best choice to improve the voice ©

# 8. Install AX-4S in the Trixbox

AX-4S is a four ports BRI card. It doesn't use the zaptel driver so the genzapconf command doesn't work on it. If you need to install this card on the Trixbox server, you need to install the mISDN driver, it base on the mISDN driver.

### Configure the jumper and switch of the card

First according to the AX-4S manual to set the card to correct jumper, I use the card to connect the NT Plus's S/T port, so I configure the card's four ports as TE port. The Jumper setting should be: jumper S401~404 set to right side. Switch 401~402 set to ON(Left side)

And then put the AX-4S card on your PC.

### Install the mISDN driver

Trixbox doesn't have the linux kernel source in their default install. You need to install the kernel source manually otherwise you will have trouble to install the oterh software.

- 1: yum –y install kernel-devel kernel
- 2: yum –y install kernel-smp-devel // install kernel source
- 3: cd /usr/src
- **4: wget beronet.com/download/install-misdn-mqueue.tar.gz** // get mISDN and chan\_misdn.
- 5: tar xzfv install-misdn-mqueue.tar.gz
- 6: cd install-misdn-mqueue
- 7: make
- 8: make install
- 9: reboot

After reboot, we have successfully install the misdn driver of the AX-4S and we can use the card now.

### Modify misdn-init.conf and misdn.conf file

The job of /etc/misdn-init.conf file is the same as the zaptel.conf. I put below on this file:

| card=1,0x4      | ; this is for the AX-4S card     |
|-----------------|----------------------------------|
| te_ptmp=1,2,3,4 | ; configure port 1~4 to TE port. |

/etc/asterisk/misdn.conf is the interface of the card and asterisk Most important is [intern]

```
; define your ports, e.g. 1,2 (depends on mISDN-driver loading order)
ports=1,2,3,4
context = from-pstn
; context where to go to when incoming Call on one of the above ports
msns=*
```

In the misdn.conf file, I configure the port 1~4 as a group named "intern". to use these ports to make outgoing call. We need to add a custom trunk.

#### Add custom trunk:

Go to **FreePBX-->Set up --> Trunk**s and add a new custom trunk. Configure the outgoing setting as:

| Outgoing Settings   |                             |
|---------------------|-----------------------------|
| Custom Dial String: | mISDN/g:intern/\$OUTNUM\$/b |
| Submit Changes      |                             |

You can also use mISDN/1/\$OUTNUM\$/b to specify the outgoing call via port 1. Then add a new route to this trunk and you can make outgoing call via the AX-4S card.

### Add inbound route:

According to the misdn.conf file, our incoming call will go to from-pstn context s extension.

We need to add a route how it should work for this s extensions.

```
Go to FreePBX --> SetUp --> Inbound Routes--> Add Inbound Route
```

Edit Incoming Route

| DID Number:<br>Caller ID Number: | S              |   |  |
|----------------------------------|----------------|---|--|
| Set Destination                  |                |   |  |
| O Recordings: Gra                | eeting_ATCOM 💌 | _ |  |
| 🔘 COre: Hangup                   | ~              |   |  |
| 💿 IVR: Welcome 💌                 |                |   |  |
| Custom App:                      | -              |   |  |

After doing that, all calls to the BRI port will route to the IVR entry.

#### Auto load the AX-4S card after system startup

Open the **/etc/rc.d/rc.local** file and add a new line on this file to auto start the AX-4S card after system startup

/etc/rc.d/rc.local

## 9. The End

Thanks for your reading of this article. If you have question or advise of this article, please feel free to contact me at <a href="mailto:edwin@atcom.com.cn">edwin@atcom.com.cn</a>. Next update: Value add service, calling group, FAX, Skype ... and so on